CAREDIRECTOR COMMUNICATION PREFERENCES AND UPDATING PRONOUNS

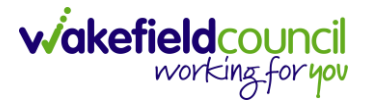

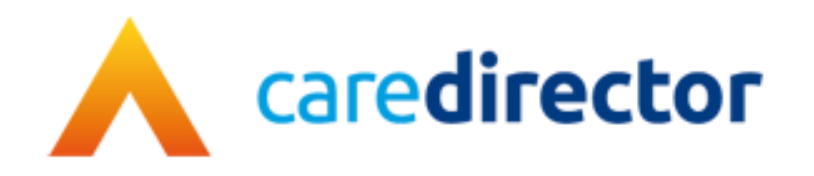

## Communication Preferences and Updating Pronouns V1.0

**Document** Communication Preferences and Updating Pronouns

**Purpose** How to enter communication preferences and update pronouns on Caredirector.

Version V1.0

Owner ICT Business Transformation Team

Last Updated 22/03/2024

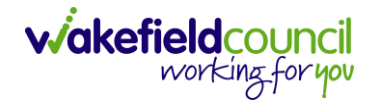

CAREDIRECTOR COMMUNICATION PREFERENCES AND UPDATING PRONOUNS

## **Communication Preferences**

When a person who uses the service has preferences on communication then this is how to enter them in on Caredirector.

1. Go to the "person record" > "edit".

| Caredirector 🏠 Home 🗂 Workplace 🗸                                     | 段 Settings 🗸                 | 🔍 🛃 🔨 😳 💭 CD V6 Team                               |
|-----------------------------------------------------------------------|------------------------------|----------------------------------------------------|
| 🔶 🖌 🥊 🤗 Person: Tom Test                                              |                              | 0                                                  |
| TEST.Tom (ld: 448365) Y Person Record<br>Pronouns:<br>Preferred Name: |                              | Born: 03/05/1995 (28 Years) Gender: Male NHS No: 🗸 |
| Menu V Timeline Summary Profile                                       | Cases Services Document View | All Activities                                     |

2. Scroll down to "communication preferences" and update the information where required.

| Communication Preferences       |                                             |
|---------------------------------|---------------------------------------------|
| Preferred Language              | Interpreter Required?                       |
| English X Q                     | O Yes                                       |
| Preferred Name                  | . No                                        |
|                                 | Document Format                             |
| Preferred Contact Method        | ٩                                           |
| ٩                               | Concern With Ability To Retain Information? |
|                                 | O Yes                                       |
| Preferred Mode of Communication | ● No                                        |
| Q                               | Allow Mail                                  |
| Preferred Day                   | O Yes                                       |
| ~                               | No                                          |
| Preferred Time                  | Allow Email                                 |
| ×                               | O Yes                                       |
|                                 | No                                          |
|                                 | Allow Phone                                 |

3. When finished, select "save".

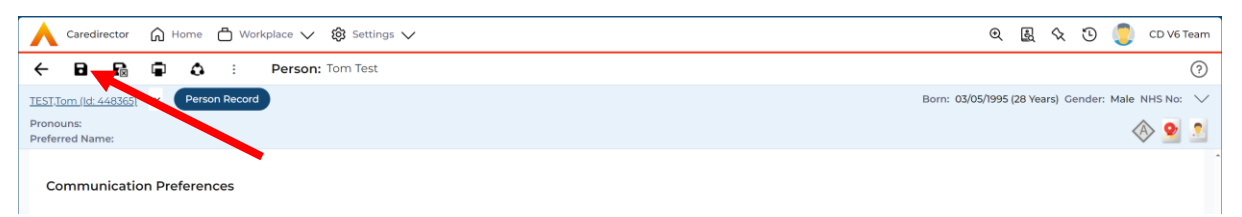

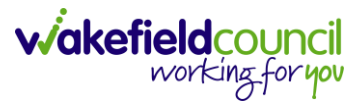

## **Pronouns**

To enter in an individual's pronouns, it is in the same as place as communication preferences.

1. Go to the "person record" > "edit".

| Caredirector                                                 | 🛱 Home 🗂 Workp  | olace 🗸 🥳 | 🕃 Settings 🔨 | ~        |               |                | €        | Ę       | $\Diamond$ | Э       |        | CD V6  | Team |
|--------------------------------------------------------------|-----------------|-----------|--------------|----------|---------------|----------------|----------|---------|------------|---------|--------|--------|------|
| < / 4                                                        | Person: Tor     | n Test    |              |          |               |                |          |         |            |         |        |        | ? Î  |
| <u>TEST,Tom (ld: 448365)</u><br>Pronouns:<br>Preferred Name: | V Person Record |           |              |          |               | Born: 03/05,   | /1995 (: | 28 Year | s) Gei     | nder: I | Male N | HS No: | 2    |
| Menu 🗸 Ti                                                    | meline Summary  | Profile   | Cases S      | Services | Document View | All Activities |          |         |            |         |        |        |      |

2. Scroll down to "additional information" preferences and update the information where required.

| Additional Information |                    |
|------------------------|--------------------|
| Responsible Team*      | NHS Card Location  |
| CD V6 Team             |                    |
| Target Group           | Immigration Status |
| a                      | Q                  |
| Maiden Name            | Place of Birth     |
|                        |                    |
| Religion               | Age Group          |
| a                      | ۷ 25-35 ۷          |
| Nationality            | Pronouns           |
| a                      |                    |
| Country of Origin      | Sexual Orientation |
|                        |                    |

3. When updated, select "save".

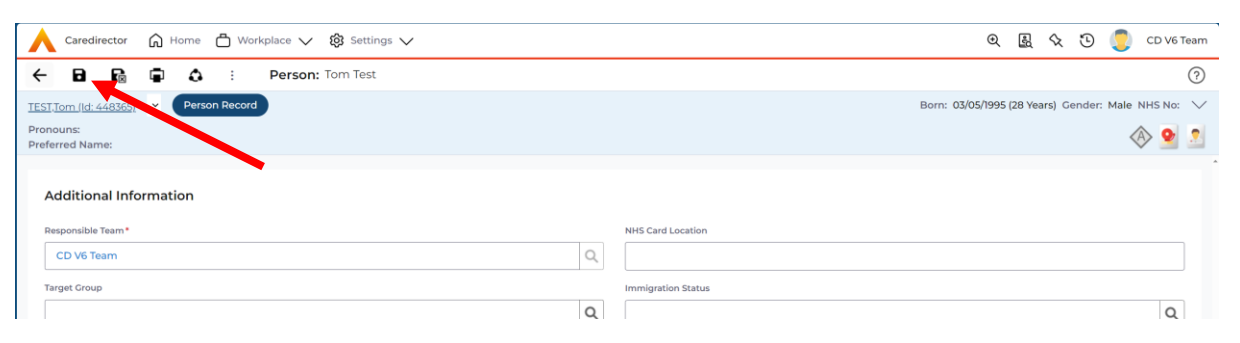

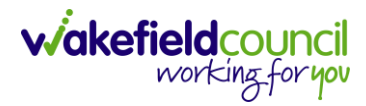

CAREDIRECTOR COMMUNICATION PREFERENCES AND UPDATING PRONOUNS

## **Version Control**

| Version | Change        | Author | Date       |
|---------|---------------|--------|------------|
| V1      | INITIAL START | SS     | 22/03/2024 |
|         |               |        |            |
|         |               |        |            |